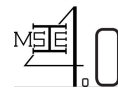

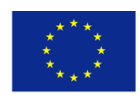

# WP 3 – Curriculum Development II

# **Outcome 3.1** -Structure of the online learning platform

| Project Acronym:     | MSIE 4.0                                                                                                    |
|----------------------|----------------------------------------------------------------------------------------------------|
| Project full title:  | Curriculum Development of Master's Degree Program in Industrial<br>Engineering for Thailand Sustainable Smart Industry |
| Project No.:         | 586137-EPP-I-2017-I-TH-EPPKA2-CBHE-JP                                                                                  |
| Funding Scheme:      | Erasmus + KA2 - Capacity Building in the field of Higher Education                                                     |
| Coordinator:         | AIT                                                                                                    |
| Work Package:        | WP3 – Curriculum Development II                                                                                        |
| WP Leader:           | Huynh Trung Luong (AIT) & Rui M. Lima (UM)                                                                             |
| Task Title:          | Task 3.3 – Develop a web-portal for online learning platform                                                           |
| Task Leader:         | Huynh Trung Luong                                                                                                    |
| Last version date:   | 25/02/2019                                                                                                    |
| Status:              | Draft/Final                                                                                                    |
| Dissemination Level: | Department - Institution – Regional – National - International                                                         |

#### Disclaimer

This project has been funded with support from the European Commission. This publication [communication] reflects the views only of the author, and the Commission cannot be held responsible for any use which may be made of the information contained therein.

Reproduction is authorised provided the source is acknowledged.

Copyright © MSIE 4.0 Consortium, 2017-2020

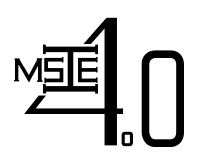

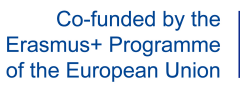

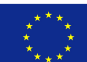

#### **REVISION SHEET**

| Version | Date       | Author (Partner/Person) | The revision reason                                                                                                    |
|---------|------------|-------------------------|----------------------------------------------------------------------------------------------------|
| 1       | 25/02/2019 | AIT / Huynh Trung Luong | First and final version of WP1_Task3.3 -<br>Outcome 3.1. Developed by Huynh T.<br>Luong, Pisut Koomsap, Mongkol<br>Ekpanyapong, Clifford M. Gasillos and IT<br>staffs at AIT. |
|         |            |                         |                                                                                                    |
|         |            |                         |                                                                                                    |

#### DISTRIBUTION LIST

| Project Partner                                       | Acronym | Responsible (for dissemination)      |
|-------------------------------------------------------|---------|--------------------------------------|
| Chiang Mai University                                 | CMU     | Wichai Chattinnawat                  |
| Asian Institute of Technology                         | AIT     | Huynh Trung Luong                    |
| King Mongkut's University of Technology North Bangkok | KMUTNB  | Athakorn Kengpol                     |
| Thammasat University                                  | TU      | Wuthichai Wongthatsanekorni Wongtasa |
| Khon Kaen University                                  | KKU     | Thitipong Jamrus                     |
| Prince of Songkla University                          | PSU     | Supapan Chaiprapat                   |
| University Politehnica of Bucharest                   | UPB     | Bogdan Abaza                         |
| University of Minho                                   | UMinho  | Rui Lima                             |
| Częstochowa University of Technology                  | CUT     | Tomasz Nitkiewicz                    |

Co-funded by the Erasmus+ Programme of the European Union

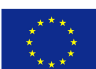

Curriculum Development of Master's Degree Program in Industrial Engineering for Thailand Sustainable Smart Industry

# **Table of Contents**

| 1 | Ex  | ecutive Summary                            | 5  |
|---|-----|--------------------------------------------|----|
| 2 | Int | roduction                                  | 5  |
| 3 | Sti | ructure of VClass online learning platform | 6  |
|   | 3.1 | Requirements                               | 6  |
|   | 3.2 | Home Page                                  | 7  |
|   | 3.3 | Lectures Module                            | 9  |
|   | 3.4 | Forum Module                               | 12 |
|   | 3.5 | Access Logs Module                         | 12 |
|   | 3.6 | Grade System Module                        | 12 |
|   | 3.7 | Grade Category Module                      | 14 |
|   | 3.8 | Grades Module                              | 14 |
|   | 3.9 | About Module                               | 15 |

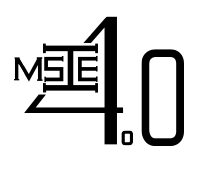

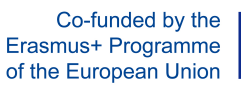

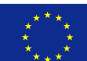

# **List of Figures**

| Figure 1. | Login Interface of VClass                                                 | 7  |
|-----------|---------------------------------------------------------------------------|----|
| Figure 2. | List of opened courses in VClass                                          | 8  |
| Figure 3. | Home page of a course                                                     | 8  |
| Figure 4. | Interface of "Lectures" module in live mode                               | 9  |
| Figure 5. | Interface of "Lectures" module in edit mode                               | 10 |
| Figure 6. | Interface of for uploading lectures/documents on to the learning platform | 10 |
| Figure 7. | Interface to define a session/lecture title in the course outline         | 11 |
| Figure 8. | Interface of the Forum module                                             | 12 |
| Figure 9. | Interface of the Access Logs Module                                       | 13 |
| Figure 10 | ). Interface of the Grade System Module                                   | 13 |
| Figure 11 | . Interface of the Grade Category Module                                  | 14 |
| Figure 12 | 2. Interface of the Grades Module                                         | 14 |
| Figure 13 | B. Basic information of the course                                        |    |

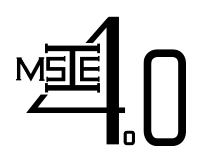

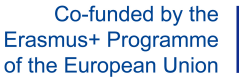

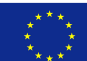

#### **1** Executive Summary

In this task, a web portal for adaptive e-learning purpose is developed. It serves as a single access point for all online course materials, self-studying resources (e-books, scientific articles, reports of case studies), quizzes, assignments, and as an interface for discussion/interaction among students as well as between students and lecturers. This web portal will satisfy the following requirements:

- Give students access to learning materials and other useful information as well as student's services
- Allow students to interact with each other and with course's instructor
- Allow students and instructors to share information
- Provide an innovative teaching tool for instructors and an alternative learning tool for students.

The VClass LMS (Learning Management System) developed by AIT intERLab is utilized with appropriate modifications for course management, forum discussion, announcement, grading, etc. The BigBlueButton, an open source conference system, and it expanded version MCONF will be utilized for organizing web conferences. This report will present the structure of Virtual Class and guides on how to use the system for online teaching/learning purpose.

# 2 Introduction

An online learning platform is a teaching and learning environment located within a computer-mediated communication system. In an online learning platform, all activities and interactions take place through the computer instead of face-to-face. A virtual classroom conducted on an online learning platform may involve three overlapping scopes of interaction technologies; i.e., virtual courses, online meetings and online presentations.

In an online learning platform, education refers to instruction in a learning environment where teachers and students are separated by time or place, or both. It is the place where students and instructors interact, and courses of entire degree programs can be electronically delivered in a whole or in sperate modules via a combination of different teaching and learning methods. Usually, in this type of learning environment, students and teachers interact using internet.

A typical virtual classroom conducted on an online learning platform may contain:

- 1. Class activities
- 2. Group and individual learning activities
- 3. Discussion and chats with a students
- 4. Quizzes and surveys
- 5. Homework activities and assesstment documents
- 6. Full online courses with modules of work
- 7. Forum and synchronous chat session

Conducting courses on an online learning platform can help to fulfil the learners' need in terms of

- Flexible time students may participate at any time using their own agendas
- Location students are not limited to courses offered in their geographic locations

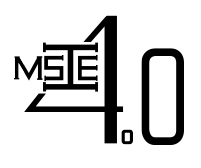

**Curriculum Development of Master's Degree Program in** Industrial Engineering for Thailand Sustainable Smart Industry

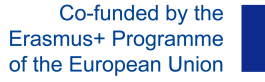

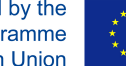

For both teachers and students, courses conducted on an online learning platform provide many advantages:

- 1. Remove the need to travel to a location in which to participate/deliver the course lecture
- 2. The courses can be accessed from any computer/device with internet connection
- 3. The courses are accessible to students with physical disabilities, which is an advantage over the real classroom, as they can access it from home
- 4. Independent time schedule of attendance

The VClass online learning platform developed under MSIE 4.0 project will served the above requirements. This platform was developed at AIT and have been tested with 2 courses, i.e., AT72.03 Statistical Models & Design of Experiments (August Semester, 2018 - completed) and AT72.08 Stochastic Decision Models (January Semester, 2019 – ongoing). The general structure of VClass contains the following modules:

- Home page
- Lectures
- Forum
- Access logs •
- Grade system •
- Grade category
- Grades
- About

In the following section, introduction about the above modules together with guidance on how to use the platform will be presented.

#### 3 Structure of VClass online learning platform

#### 3.1 Requirements

In order to use VClass, the users must

- Be a lecturer at partner universities or a student currently enrolled in the corresponding courses offered at partner universities
- Have login credential provided by website administrator (AIT)
- Have laptop/device with internet connection

The users can login to VClass from the address: http://msie.vclass.net/

The login interface is illustrated in Figure 1 below:

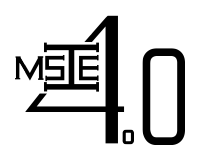

Co-funded by the Erasmus+ Programme of the European Union

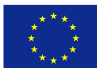

| ™ <b></b>                                                       |   |
|-----------------------------------------------------------------|---|
| Please sign in                                                  |   |
| Username                                                        | U |
| Password                                                        | Ρ |
| 🗆 Remember me                                                   |   |
| Sign in                                                         |   |
|                                                                 |   |
| Co-funded by the<br>Erasmus+ Programme<br>of the European Union |   |
| © ISE 2018                                                      |   |

Figure 1. Login Interface of VClass

## 3.2 Home Page

After login, the teacher will see the list of courses he/she offered (see Figure 2)

Then by clicking on "Open Course" button on the right, the home page of the course will be opened as seen in Figure 3

On the home page of a course, the following information can be seen:

- Recent announcements
- Learning documents/Lectures recently uploaded

New announcement can be posted by use of "Post Announcement"

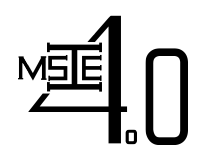

Co-funded by the Erasmus+ Programme of the European Union

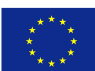

Curriculum Development of Master's Degree Program in Industrial Engineering for Thailand Sustainable Smart Industry

| Asian Institute of Technology / ISE 🗙 | +                                                                                                    |          |          |       |            | -   | ٥   | $\times$ |
|---------------------------------------|----------------------------------------------------------------------------------------------------|----------|----------|-------|------------|-----|-----|----------|
| €) → ୯ û                              | ⑦ ₱ msie.vclass.net/student/courses.php ••••                                                                                                    | ⊠ ☆      | Q Search |       | ]          | ⊻ ∥ | \ ⊡ |          |
|                                       |                                                                                                    |          |          | My Co |            |     |     |          |
|                                       | Search                                                                                                    |          |          |       |            |     |     |          |
|                                       | AT72.05: Quality Control and Management<br>by. Huynh Trung                                                                                            |          |          |       |            |     |     |          |
|                                       | Course Objective: The objective of this course is to impart knowledge                                                                                 |          |          | 0     | pen Course |     |     |          |
|                                       | AT72.03: Statistical Models & Design of Experiments<br>by. Huynh Trung<br>Course Objective: The objective of this course is to impart knowledge on va | arious s | tatis    |       |            |     |     |          |
|                                       |                                                                                                    |          |          | 0     | pen Course |     |     |          |
|                                       | AT72.08 Stochastic Decision Models<br>by. Huynh Trung                                                                                                 |          |          |       |            |     |     |          |
|                                       |                                                                                                    |          |          |       |            |     |     |          |

Figure 2. List of opened courses in VClass

| Asian Institute of Techno                                         | ology/ISE × +                   |                                                          |                   | - o ×                                                      |  |  |
|-------------------------------------------------------------------|---------------------------------|----------------------------------------------------------|-------------------|------------------------------------------------------------|--|--|
| $\overleftarrow{\bullet}$ $\rightarrow$ $\overleftarrow{\bullet}$ |                                 | ① msie.vclass.net/course_home.php?course=11              | 🗵 🔂 🔍 Search      | <u>↓</u> II\ ① =                                           |  |  |
| M                                                                 | <u>ه</u> .0                     |                                                          |                   | My Courses Logout                                          |  |  |
| A                                                                 | AT72.03: Statisti               | cal Models & Design of Experiments by Huynh Trung Luong  |                   |                                                            |  |  |
|                                                                   | Home                            | Announcements                                            | Destancoursement  | • Fractional Factorial                                     |  |  |
|                                                                   | Lectures                        | Home Assignments<br>Aug 28, 2018 02:38 pm                | Post announcement | Design<br>• The 2K Factorial                               |  |  |
|                                                                   | Forum                           | Home Assignments 1, 2 & 3 are available for download now |                   | Designs <ul> <li>Factorial Design</li> </ul>               |  |  |
|                                                                   | Access Logs                     |                                                          |                   |                                                            |  |  |
|                                                                   | Grade System                    | By Huynn Trung Luong                                     |                   |                                                            |  |  |
|                                                                   | Grade Catego                    | у                                                        |                   |                                                            |  |  |
|                                                                   | Grades                          |                                                          |                   |                                                            |  |  |
|                                                                   | About                           |                                                          |                   |                                                            |  |  |
|                                                                   |                                 |                                                          |                   |                                                            |  |  |
|                                                                   |                                 |                                                          |                   |                                                            |  |  |
| javascript:void(0)                                                |                                 |                                                          |                   |                                                            |  |  |
|                                                                   | e 🛤                             | 🗄 🚺 🔍 😂 🖻 🖉 🦉                                            |                   | 옷 <sup>Q</sup> 수 雪 문 예 <sup>3:25 PM</sup> 모<br>2/21/2019 모 |  |  |
|                                                                   | Figure 3. Home page of a course |                                                          |                   |                                                            |  |  |

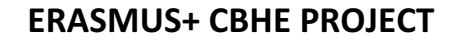

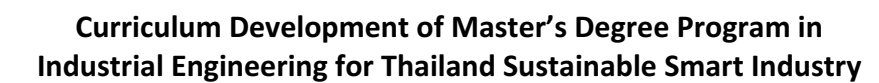

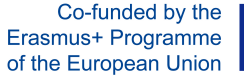

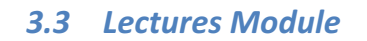

In lectures module, the lecturers can upload lectures (e.g., ppt presentation files), live videos & recordings, documents such as pdf and word files. The interface of "lectures" module is showed in Figure 4

| Asian Institute of T | echnology/ISE ×  | +                                                                         |              | - 0                  | ×     |
|----------------------|------------------|---------------------------------------------------------------------------|--------------|----------------------|-------|
| (←) → C              | <u>۵</u>         | 🛈 msie.vdass.net/student/course_content.php 🛛 🏠 🔍 Search                  |              | III\ C               | ≡ ם   |
|                      | <u>™1</u> 0      | My Co                                                                     | urses Logout |                      |       |
|                      | AT72.03: Statist | tical Models & Design of Experiments by Huynh Trung Luong                 |              |                      |       |
|                      | Home             |                                                                           | Edit Mode    |                      |       |
|                      | Lectures         | Lectures                                                                  |              |                      |       |
|                      | Forum            | 1. Basic Concepts                                                         |              |                      |       |
|                      | Access Logs      |                                                                           |              |                      |       |
|                      | Grade System     | 1.2. Statistical Inferences                                               |              |                      |       |
|                      | Grade Catego     | 1.3. Data Representation, Measures of Central Tendency and Despersion Dry |              |                      |       |
|                      | Grades           | 1.4. Sampling Methods and Sampling Distributions                          |              |                      |       |
|                      | About            | 2. Introduction to Probability Theory                                     |              |                      |       |
|                      | About            | 2.1. Experimentsd, Events, Sample Space                                   |              |                      |       |
|                      |                  | 2.2. Posterior Probability and Bayes' Theorem                             |              |                      |       |
|                      |                  | 2.3. Conditional Probability and Expectation                              |              |                      |       |
| م 🖿                  | e e 🥫            | 🛱 🚺 🧿 🕲 🖬 a 🔤                                                             | ጵ ~ ๒ဥഗ      | 2:03 PM<br>2/22/2019 | . □ Î |

Figure 4. Interface of "Lectures" module in live mode

In order to upload lectures/documents on to the learning platform, click the "edit mode" on the interface of lectures module in "live mode" to enter "edit mode" (see Figure 5), and then click "File Manager". On the pop-up window, click "upload" and then upload files from computer to the learning platform (see Figure 6).

On the interface of "Lectures" module in edit mode, the outline of the course offered can be defined. The procedure is as follows:

- 1. Type the lectures title and click add button
- 2. Use "arrow up" and "arrow down" buttons to arrange the sequence of lectures.
- 3. Use "arrow left" and "arrow right" button to define folder/sub-folder

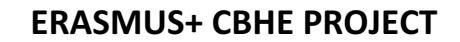

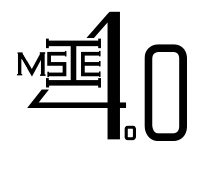

Co-funded by the Erasmus+ Programme of the European Union

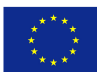

Curriculum Development of Master's Degree Program in Industrial Engineering for Thailand Sustainable Smart Industry

| → C û                  | sie.vclass.net/instructor/course_content.php 🗉 🚥 😒 🏠                                                                                                    | Q, Search         |
|------------------------|----------------------------------------------------------------------------------------------------|-------------------|
|                        |                                                                                                    | My Courses Logout |
| AT72.03: Statistical M | odels & Design of Experiments by Huynh Trung Luong                                                                                                    |                   |
| Home                   | Lectures                                                                                                    |                   |
| Lectures               | File Manager                                                                                                    | Live Mode         |
| Forum                  | Sup         Sup         Image: Constraint of the second second se | Add               |
| Access Logs            |                                                                                                    |                   |
| Grade System           | [1] Basic Concepts                                                                                                    |                   |
| Grade Category         | [1.1] Descriptive and Inferential Statistics                                                                                                    |                   |
| Grades                 | [1.2] Statistical Inferences                                                                                                    | 2                 |
| About                  | [1.3] Data Representation, Measures of Central Tendency and Despersion                                                                                                    | <b>1</b>          |
|                        | [1.4] Sampling Methods and Sampling Distributions                                                                                                    |                   |
|                        | [2] Introduction to Probability Theory                                                                                                    | P î               |
|                        |                                                                                                    |                   |

Figure 5. Interface of "Lectures" module in edit mode

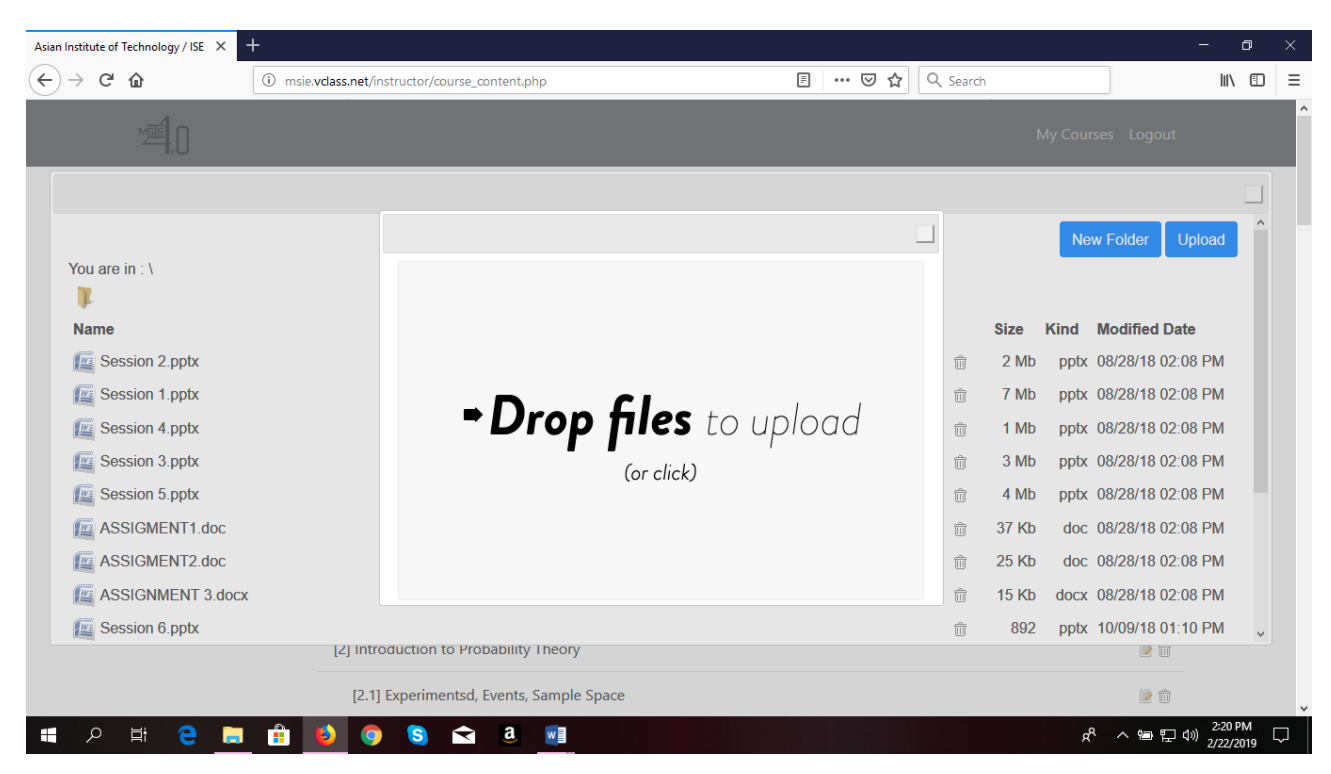

Figure 6. Interface of for uploading lectures/documents on to the learning platform

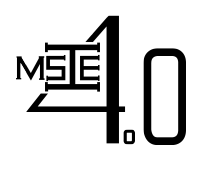

Co-funded by the Erasmus+ Programme of the European Union

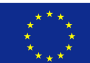

Curriculum Development of Master's Degree Program in Industrial Engineering for Thailand Sustainable Smart Industry

To link the content that has been uploaded using File Manager to a session title in the course outline or to revise the session title/linked content, the procedure is as follows:

- 1. In edit mode, click the edit icon that encircle red in Figure 5.
- 2. On the pop-up window (see Figure 7) edit the session title or lecture title.
- 3. On type field there are 2 types
  - Content file for documents, ppt, pdf, etc.. and video recording lectures
  - Live Lecture for live class using video conferencing system (MCONF)
- 4. Click browse if selecting the "content file" from step 3 and select the appropriate document from file manager.
- 5. Available Date Set the time duration for which the lecture is available.
- 6. Content type by default the content type is set to Normal, another option is to select SCORM (Sharable Content Object Reference Model) compliant type so that the document can be easily transfer to other learning management systems (LMSs)
- 7. Score category can also be specified here if the session/lecture title is declared under "Grade Category" module for determining final grade of the students enrolled in the course.

| Asian Institute of Technology / ISE $	imes$    | ₩ Sharable Content Object Refere × +  |                                                                                                    | - @ ×                                       |
|------------------------------------------------|---------------------------------------|----------------------------------------------------------------------------------------------------|---------------------------------------------|
| $\leftarrow$ $\rightarrow$ C $\textcircled{a}$ | i msie.vclass.net/instructor/course_c | ontent.php 🗉 🐨 🔂 🔍 Search                                                                                                    | III\ ⊡ ≡                                    |
|                                                | Sup down                              | Image: Set of the set of the se | Add                                         |
|                                                | [10] Sta                              | Home Assignment 1                                                                                                    |                                             |
|                                                | [10. <sup>+</sup><br>Туре             | Content file ~                                                                                                    | 2                                           |
|                                                | [10.2<br>File/Source                  |                                                                                                    | <b>1</b>                                    |
|                                                | [10.3                                 | %course_url%/ASSIGMENT1.doc                                                                                                    | ₽ 🛍                                         |
|                                                | [10.4 Available                       | All the time                                                                                                    | ₽ 🛍                                         |
|                                                | [10.]                                 |                                                                                                    | 2                                           |
|                                                | [11] Hc Type                          | Normal                                                                                                    | 2                                           |
|                                                | [11. Score<br>Category                | Home Assignment 1(10%)                                                                                                    | ssignment 1 📄 🏛                             |
|                                                | [11.2<br>Max                          | Home A                                                                                                    | kssignment 2 📄 💼                            |
|                                                | [11.3 Score                           | 100 Home A                                                                                                    | Assignment 3 🍺 🍿                            |
|                                                | [12] MI                               | Save Cancel                                                                                                    | iester exam 📄 🍿                             |
|                                                | [13] Fir                              | Final ex                                                                                                    | am 🖻 🗊                                      |
| 🔳 🔎 🛱 🧲 🍃                                      | i 🔒 🧕 🌖 😒 🐋                           | a 🖬                                                                                                    | x <sup>9</sup> 수 🕾 🖓 3:11 PM<br>2/22/2019 🖓 |

Figure 7. Interface to define a session/lecture title in the course outline

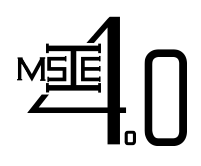

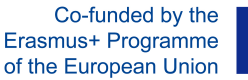

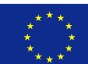

### 3.4 Forum Module

On the interface of the forum module (see Figure 8), the teacher can create different rooms for communication with students and among students (e.g., Discussion, Asking for Help, etc.). Activities happened in this forum module can be observed and monitored in real time.

| Asian Institute of Tech                                        | nnology / ISE 🗙 👿 | Sharable Content Object Refere × +                                                                                   |                                        | - 0 | ×   |
|----------------------------------------------------------------|-------------------|----------------------------------------------------------------------------------------------------|----------------------------------------|-----|-----|
| $\overleftarrow{\leftarrow}$ $\rightarrow$ C $\textcircled{a}$ |                   | <ol> <li>msie.vdass.net//forum.php</li> <li>Imster.vdass.net//forum.php</li> </ol>                                   | ✿ Search                               | \ □ | ) ≡ |
|                                                                | ™ <b>I</b> .0     |                                                                                                    | My Courses Logout                      |     |     |
|                                                                | AT72.03: Statisti | cal Models & Design of Experiments by Huynh Trung Luong                                                              |                                        |     |     |
|                                                                | Home              | Forum                                                                                                    |                                        |     |     |
|                                                                | Lectures          |                                                                                                    | Create Category                        |     |     |
| Forum<br>Access Logs                                           |                   | Sub Category                                                                                                    | Latest Activity                        |     |     |
|                                                                |                   | Discussion<br>The students can post any question related to the subjects discussed in this course<br>discussion here | No post yet<br>e for                   |     |     |
|                                                                | Grade System      |                                                                                                    |                                        |     |     |
| Grade Catego                                                   |                   | ry Asking for Help<br>The students can raise the question to the lecturer here                                       | Statistics Assignmen (6<br>months ago) |     |     |
|                                                                | Grades            |                                                                                                    |                                        |     |     |
|                                                                | About             |                                                                                                    |                                        |     |     |
|                                                                |                   |                                                                                                    |                                        |     |     |

| Q | ₫i | е |  | ٩ | 9 | 5 | $\widehat{}$ | a | <u>8</u> | RR | へ 雪 臣 (小) 2/22/2019 🖓 |
|---|----|---|--|---|---|---|--------------|---|----------|----|-----------------------|
|   |    |   |  |   |   |   |              | ~ |          |    |                       |

#### Figure 8. Interface of the Forum module

#### 3.5 Access Logs Module

In this module (see Figure 9), the number of times a student accessed a specific session of the course is recorded. By clicking on the name of a student, the duration of time he/she spent in each access is also presented.

#### 3.6 Grade System Module

In this module (see Figure 10), the grading system (i.e., A, B+, B,...) used for the course will be defined based on the cumulative percentage a student received at the end of the course. The tentative grade of a student will be automatically determined following the grading system defined in this module based on their performance in different grading criteria of the course (e.g., home assignment, individual/group projects, presentation, exams, ...).

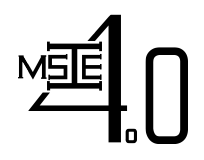

Co-funded by the Erasmus+ Programme of the European Union

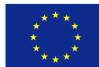

Curriculum Development of Master's Degree Program in Industrial Engineering for Thailand Sustainable Smart Industry

| Asian Institute of Tech                                                   | nology/ISE × W     | Sharable Content Object Refere × +                     |                |               | Ð   | Х |
|---------------------------------------------------------------------------|--------------------|--------------------------------------------------------|----------------|---------------|-----|---|
| $\leftrightarrow \rightarrow \mathbf{C} \ \mathbf{\hat{\omega}}$ () msiev |                    | D msie.vclass.net//instructor/class_access_log.php     | 🚥 🗵 🗘 🔍 Search |               | \ ⊡ | ≡ |
|                                                                           | ME 0               |                                                        | My Co          | ourses Logout |     |   |
|                                                                           | AT72.03: Statistic | al Models & Design of Experiments by Huynh Trung Luong |                |               |     |   |
|                                                                           | Home               | Access Logs                                            |                |               |     |   |
|                                                                           | Lectures           | Name                                                   | Total Views    |               |     |   |
|                                                                           | Forum              | Yasiru Shikshitha Benaragama                           | :              | 3             |     |   |
|                                                                           | Access Logs        | clifford gasillos                                      | :              | 5             |     |   |
|                                                                           | Grade System       | Sidharath Joshi                                        | 1              | 9             |     |   |
|                                                                           | Grade Category     | Suchera Putthakosa                                     | 4              | 4             |     |   |
|                                                                           | Grades             | Pasan Ranwala                                          | 4              | 4             |     |   |
|                                                                           | About              | Mudiyanselage Arunika Sandani Wijekoon                 | 1              | 3             |     |   |
|                                                                           |                    | Zay Yar Min                                            | 1              | 7             |     |   |
|                                                                           |                    |                                                        |                |               |     |   |

| ۶ 🕨 | A 🛱 🧧 🧮 🕯 | 🔰 🌖 😒 🕿 🧕 🚺 |  |
|-----|-----------|-------------|--|
|-----|-----------|-------------|--|

Figure 9. Interface of the Access Logs Module

| Asian Institute of Teo | hnology/ISE 🗙 👿 Sha  | rable Content Object Refere $	imes$ +               |                | - o ×                             |
|------------------------|----------------------|-----------------------------------------------------|----------------|-----------------------------------|
| (←) → C' (2            | <u>ن</u> ۲           | msie.vclass.net//instructor/grade_structure.php     | 🚥 🗹 🏠 🔍 Search |                                   |
|                        |                      |                                                     | My Course      | s Logout                          |
|                        | AT72.03: Statistical | Models & Design of Experiments by Huynh Trung Luong |                |                                   |
|                        | Home                 | Grade System                                        |                |                                   |
|                        | Lectures             | Grade                                               | Percentage(%)  |                                   |
|                        | Forum                | А                                                   | 90             |                                   |
|                        | Access Logs          | В+                                                  | 80             |                                   |
|                        | Grade System         | В                                                   | 65             |                                   |
|                        | Grade Category       | C+                                                  | 50             |                                   |
|                        | Grades               | С                                                   | 40             |                                   |
|                        | About                | D                                                   | 20             |                                   |
|                        |                      | F                                                   | 0              |                                   |
|                        |                      | Submit                                              |                |                                   |
| ¥ ۹ 🖿                  | # 🗧 🚍 🕯              | 👂 😒 🚖 🚨 🗾                                           | R <sup>R</sup> | へ 雪 記 (19) 3:43 PM<br>2/22/2019 ロ |
|                        |                      |                                                     |                |                                   |

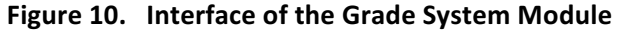

Curriculum Development of Master's Degree Program in Industrial Engineering for Thailand Sustainable Smart Industry

Co-funded by the Erasmus+ Programme of the European Union

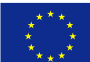

#### 3.7 Grade Category Module

In this module (see Figure 11), the performance criteria used for calculating the tentative grades of students are defined.

| Asian Institute of Technology / ISE |                 | 😻 Sharable Content Object Refere X 🕂 —                    |        |                |                   |                      |        |  |  |
|-------------------------------------|-----------------|-----------------------------------------------------------|--------|----------------|-------------------|----------------------|--------|--|--|
| ↔ → ♂ ŵ                             |                 | ③ msie.vclass.net//instructor/score_structure.php         | ⊵ ☆    | 🚥 🗵 🗘 🤇 Search |                   | \ ⊡                  | ≡      |  |  |
|                                     | <u>بة</u>       |                                                           |        |                | My Courses Logout |                      |        |  |  |
|                                     | AT72.03: Statis | tical Models & Design of Experiments by Huynh Trung Luong |        |                |                   |                      |        |  |  |
|                                     | Home            | Grade Category                                            |        |                |                   |                      |        |  |  |
|                                     | Lectures        | Name                                                      | Percen | tage(%)        | Action            |                      |        |  |  |
|                                     | Forum           | Final exam                                                |        | 40%            | 2                 |                      |        |  |  |
|                                     | Access Logs     | Home Assignment 1                                         |        | 10%            | ۵                 |                      |        |  |  |
|                                     | Grade System    | Home Assignment 2                                         |        | 10%            | ۵                 |                      |        |  |  |
|                                     | Grade Catego    | Home Assignment 3                                         |        | 10%            | <b>≥</b> 💼        |                      |        |  |  |
|                                     | Grades          | Midsemester exam                                          |        | 30%            | ۵                 |                      |        |  |  |
|                                     | About           |                                                           |        |                | Add               |                      |        |  |  |
|                                     |                 |                                                           |        |                |                   |                      |        |  |  |
|                                     |                 |                                                           |        |                |                   |                      |        |  |  |
|                                     |                 |                                                           |        |                |                   |                      |        |  |  |
| 🖬 २ 🖬                               | e 📄             | 🟦 🚺 🧿 💲 🛋 a <u>n</u>                                      |        |                | ጵ ~ 늘 닫 애         | 3:52 PM<br>2/22/2019 | $\Box$ |  |  |

Figure 11. Interface of the Grade Category Module

## 3.8 Grades Module

In this module (see Figure 12), the tentative grade of the student will be defined based on the weighted cumulative percentage of all performance criteria. But, the final grade can be adjusted.

|                   |                    |                   |                          |                           |                          |                          |                        |                          |                     |                | - 0                  |     |
|-------------------|--------------------|-------------------|--------------------------|---------------------------|--------------------------|--------------------------|------------------------|--------------------------|---------------------|----------------|----------------------|-----|
| ୰ୖ୰ୖଡ଼            | () n               | nsie.vclass.n     | et//instructor/grade.p   | hp                        |                          | E                        | 토 ··· 당 ☆ 🔍 Search     |                          |                     | ]              | l∥\ ⊡                | ) = |
| ME .              | 0                  |                   |                          |                           |                          |                          |                        |                          | My Course           | s Logout       |                      |     |
| АТ72.             | .03: Statistical M | odels & D<br>Grac | Design of Experim        | <b>ents</b> by Huynh Trun | ig Luong                 |                          |                        |                          |                     |                |                      |     |
| Leo               | ctures             | Down              | load CSV                 |                           |                          |                          |                        |                          |                     |                |                      |     |
| For               | rum<br>cess Logs   | ID                | Name                     | Home<br>Assianment        | Home<br>Assianment       | Midsemester<br>exam      | Final<br>exam          | Home<br>Assianment       | Calculated<br>Grade | Final<br>Grade |                      |     |
| Gra               | ade System         |                   |                          | 1<br>100 Points /<br>10%  | 3<br>100 Points /<br>10% | 100 Points /<br>30%<br>? | 100<br>Points /<br>40% | 2<br>100 Points /<br>10% |                     |                |                      |     |
| Gra               | ade Category       |                   |                          | ?                         | ?                        | · ·                      | ?                      | ?                        |                     |                |                      |     |
| Gra               | ades               | 0                 | Yasiru                   | 100                       | 90                       | 100                      | 95                     | 95                       | 96.5%               | ~              |                      |     |
| Ab                | oout               |                   | Shikshitha<br>Benaragama |                           |                          |                          |                        |                          | A                   |                |                      |     |
|                   |                    | 0                 | clifford gasillos        | 100                       | 80                       | 20                       | 55                     | 88                       | 54.8%<br>C+         | ~              |                      |     |
|                   |                    | 0                 | Sidharath Joshi          | 20                        | 0                        | 10                       | 30                     | 20                       | 19%<br>F            | ~              |                      |     |
| <del>ال</del> ا م | <u>e 📄 </u>        | 6                 | 🦻 🕄 🖻                    | a 📑                       |                          |                          |                        |                          | Å                   | > 별 및 ∅        | 3:55 PM<br>2/22/2019 | 5   |

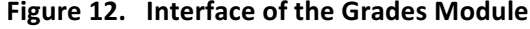

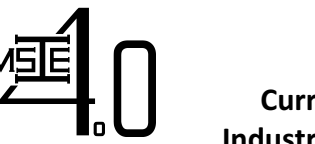

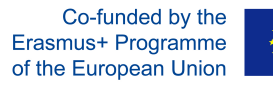

x<sup>R</sup> へ 回 に (1) 2/22/2019

 $\Box$ 

# 3.9 About Module

In this module (see Figure 13), basic information about the course (e.g., course objective, course learning outcomes, etc.) are presented.

| Asian Institute of Technology | y/ISE 🗙 👿 Sha     | rable Content Object Refere × +                                                                                |                                              |                                  |           | כ |   |  |  |  |  |
|-------------------------------|-------------------|----------------------------------------------------------------------------------------------------|----------------------------------------------|----------------------------------|-----------|---|---|--|--|--|--|
| ↔ → ♂ ŵ                       | i                 | msie.vdass.net//instructor/course_info.php                                                                     | ♡ ☆                                          | Q Search                         | lii\      |   | ≡ |  |  |  |  |
| ME                            | .0                |                                                                                                    |                                              | My Course                        | es Logout |   |   |  |  |  |  |
| AT72                          | 2.03: Statistical | Models & Design of Experiments by Huynh Trung Luong                                                            |                                              |                                  |           |   |   |  |  |  |  |
| н                             | lome              | About                                                                                                    | About                                        |                                  |           |   |   |  |  |  |  |
| L                             | ectures           | Course Objective:                                                                                              | ,                                            |                                  |           |   |   |  |  |  |  |
| F                             | orum              | experiments.                                                                                                   | anous statistical methods with a             | special emphasis on design of    |           |   |   |  |  |  |  |
| A                             | ccess Logs        | Learning Outcomes:                                                                                             | earning Outcomes:                            |                                  |           |   |   |  |  |  |  |
| G                             | irade System      | The students on the completion of this course would be     Determine basic descriptive statistics of ungrouped | able to:<br>d and grouped data sets that are | needed for statistical inferenti | ial       |   |   |  |  |  |  |
| G                             | irade Category    | processess<br>• Estimate and test of hypotheses on population part                                             | rameters for decision making pur             | pose                             |           |   |   |  |  |  |  |
| G                             | irades            | Apply analysis of variance design problems in industries                                                       |                                              |                                  |           |   |   |  |  |  |  |
| А                             | bout              | <b>⊠*</b> Modify                                                                                               |                                              |                                  |           |   |   |  |  |  |  |
|                               |                   |                                                                                                    |                                              |                                  |           |   |   |  |  |  |  |

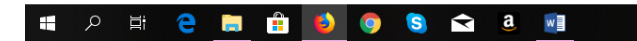

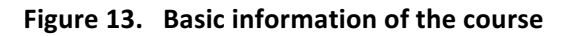